# JASMINER X4 High-throughput Server Instruction Manual

Tip: Follow the official account of SUNLUNE, then reply "course" to get the use demonstration video of the device.

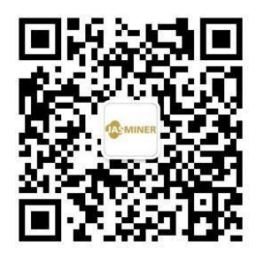

SUNLUNE Technology (Nantong) Co., Ltd.

September 2022

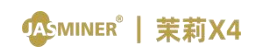

#### Catalogue

| I Product Introduction   |   |
|--------------------------|---|
| II Inspection before use | 4 |
| III Basic description    | 5 |
| IV Use and settings      | 8 |

# JASMINER X4 High-throughput Server Instruction Manual

### I Product Introduction

JASMINER X4 high-throughput server, is a super cost-effective computing server developed by SUNLUNE technology (Nantong) Co., Ltd. JASMINER X4 based on memory computing integrated high-throughput ASIC. The ASIC with memory computing integrated structure realizes the combination of Memory and computing, increases the access bandwidth while meeting the demand of storage capacity, breaks through the bottleneck of computing power, save energy and size , providing sufficient computing power, exquisite low noice design , solid and quite. with the integrated memory and computing architecture and highthroughput technology, JASMINER X4 suitable for PoW algorithms such as ETCHASH, satisfy various customers and bring them a good return on investment.

Excellent performance and easy to use, Exquisite design, user friendly interface and simple operation. Just need set a few parameters.Simple interface,power supply and network access is required. Excellent computing performance, efficient and concise IO expansion capability and high stability.

# Energy saving, environment friendly and widely used

Very low power consumption, low-noice design, high efficiency,

environment friendly. Environmental temperature  $\leq 40$  °C. Designed for multi-level users, it can be used in both domestic environments and professional premises (IDC rooms) and can be operated without specialist knowledge.

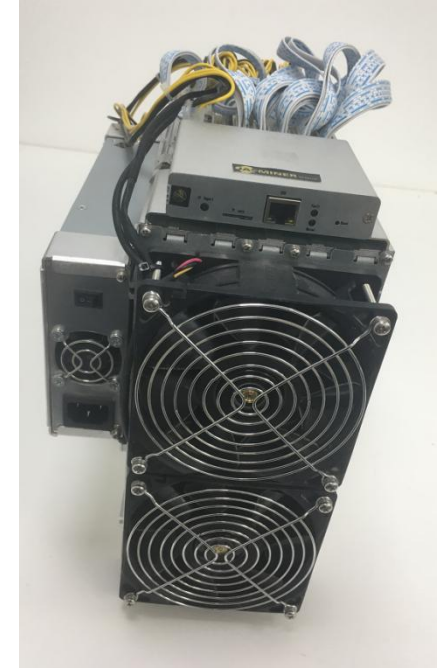

JASMINER X4 High-throughput server

#### II Inspection before use

1. Inspection before use

• After unpacking, please check for any package deformation or interface damage. If there is any fault, please contact the after-sales department.

• Check for abnormal sound, metal collision or screw loosen.lf

there is any fault, please contact the after-sales department.

2. Attention

• The device should be connected to router or Exchanger without

Poe function, only wired network connection can be used.

• To avoid heat dissipation, do not stack or cover the device with other objects.

Please run the device under the recommended operating
 environment (operating temperature: 0-40°C, operating humidity: 5
 RH~95 RH, non condensation) to avoid affecting the normal operation
 or performance of the device.

• Pay attention to dust and foreign matters, otherwise, the mainboard may be corroded and the device cannot work properly.

• Private renovation is not guaranteed.

#### III Basic description

1. Device

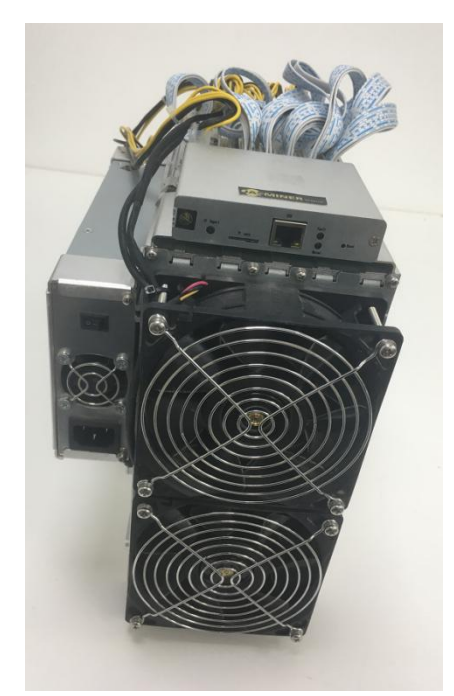

JASMINER X4 High-throughput server

# Attention:

Place the device as shown in the figure above. Do not place the device in a closed space.

For your safety, do not remove any screws or fasteners from the device.

The device will generate heat during operation. Please avoid touching the shell during operation.

#### 2. parameter

| Overview                 | Specification             |
|--------------------------|---------------------------|
| Туре                     | JASMINER X4               |
| Name                     | High-throughput 1U server |
| Encryption algorithm     | ETCHASH                   |
| Hashrate (MH/s)          | 2500MH/s ±10%             |
| INPUT                    | 200-240V~,50/60Hz,1.2A    |
| power consumption (Watt) | 1200W ±10%                |

| Energy efficiency ratio (25 ° C<br>ambient temperature, J / MH) | 0.48±10%                   |
|-----------------------------------------------------------------|----------------------------|
| Hardware Co                                                     | onfiguration               |
| Network connection                                              | RJ45 Ethernet 10/100/1000M |
| Device size (mm)                                                | 339.7×180×292              |
| Package size (mm)                                               | 407× 292×390               |
| Device weight (kg)                                              | 12.35                      |
| Overall weight (including package,                              | 13.75                      |
| kg)                                                             |                            |

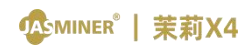

#### 3. Interface and description

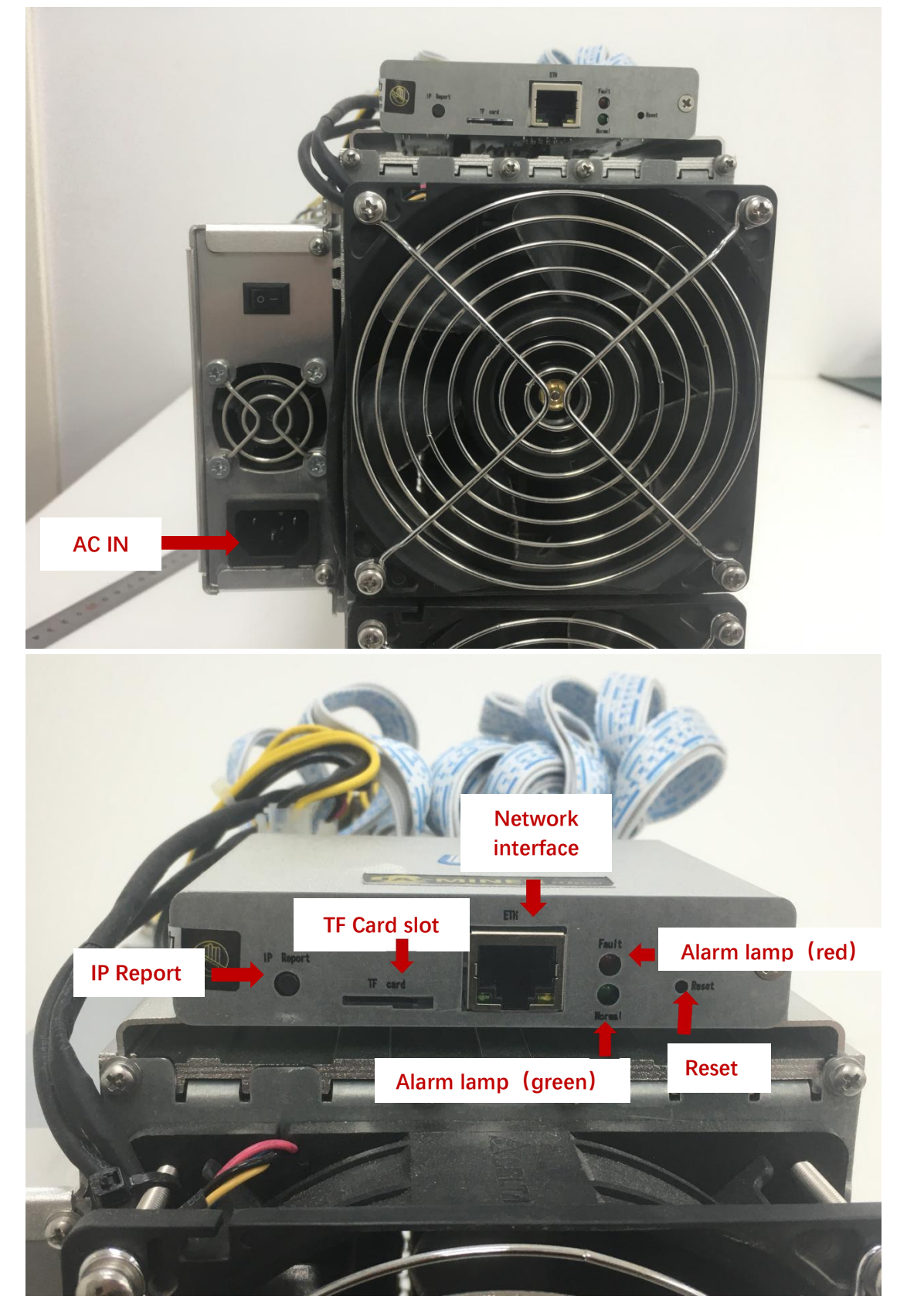

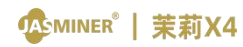

| TF card        | TF Card slot                                          |
|----------------|-------------------------------------------------------|
| IP Report      | When using IP report software, the high-throughput 1U |
|                | server IP address will be feedback to your PC         |
| ETH            | network interface                                     |
| Reset          | Restore factory setting                               |
| larm lamp      | Continuous light indicates device failure             |
| (red)          |                                                       |
| Operation lamp | Elashing light indicates device running well          |
| (green)        |                                                       |

### IV Use and settings

- 1. Connection inspection
  - a) Network cable connection: Insert the RJ45 crystal head into the

network interface marked with ETH of the router and the device interface

respectively. Pay attention to the direction when inserting the cable.

Please insert the crystal head in place.

b) Power cable connection: Connect the Power output end of the

adapter to the Power port labeled Power of the device, and then connect

the 220V AC Power to the device for normal operation.

2. Configuring equipment

Configuring with JASMINER Group Control Software

- Download the "IP Group Control Management Software" from the JASMINER website
   → Service → Firmware and Software → Other;
- Install the sl\_miner.exe program (IP group control management software) on a Windows PC, double click on it and run it, note that the PC needs to be on the same

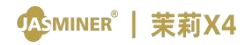

network segment as the device;

 After successful installation as shown below, click on "Auto Generate" → "Start Scan" in the software interface, the software will automatically pop up information about the device after the scan is complete.

| 1211       MENUE       FIGHER       FIGHER                                                                                                    | 面管理 设置与查询                                                                                                    |                                                                                                    |                                                                                                    |                                                                              |                                                                                                    |                           |                                                                                                    |                                                                                                    |                                                     |                                    |                                  |                     |
|----------------------------------------------------------------------------------------------------|----------------------------------------------------------------------------------------------------|----------------------------------------------------------------------------------------------------|----------------------------------------------------------------------------------------------------|------------------------------------------------------------------------------|----------------------------------------------------------------------------------------------------|---------------------------|----------------------------------------------------------------------------------------------------|----------------------------------------------------------------------------------------------------|-----------------------------------------------------|------------------------------------|----------------------------------|---------------------|
| ##       FURAL       #X       He//# #       FIERS         ##       1                                                                                                    | 计范围 自动生成 配罟物计范围                                                                                                    | 矿池配置                                                                                                    |                                                                                                    |                                                                              |                                                                                                    |                           |                                                                                                    |                                                                                                    |                                                     |                                    |                                  |                     |
| 2005       「11」       「21(66.1.2-19.2-19.2.166.1.2.54」       1       1       「21(66.1.2-19.2.166.1.2.54」       日       日                                                                                                    | 2418 IDf0                                                                                                    | 矿池                                                                                                    |                                                                                                    | 4                                                                            | 钱包/账号                                                                                                    |                           | 矿工后                                                                                                    | 織名                                                                                                    |                                                     |                                    |                                  |                     |
| 日本       12:100 11 11 12:100 12:100 12:100 12:100 12:100 12:100 12:000 12:000 12:000 12:0000 12:00000 12:0000 12:00000 12:0000 12:00000 12:0000 12:0000 12:00000 12:00000 12:00000 12:00000 12:00000 12:00000 12:00000 12:00000 12:00000 12:00000 12:00000 12:00000 12:00000 12:00000 12:00000 12:000000 12:000000 12:000000 12:0000000000                                                                                                    | 102 169 1 2 102 169 1 254                                                                                                    | ☑ 1                                                                                                    |                                                                                                    |                                                                              |                                                                                                    |                           | 〇无                                                                                                    | • 地址 市种 e                                                                                                    | th ~                                                |                                    |                                  |                     |
| 23       一方法 参加       750 月日       第五百丁       第五百丁       第五日       第五百丁       第五日       第五日       第二日       第二日       第二日       第二日       第二日       第二日       第二日       第二日       第二日       第二日<                                                                                                    | 192.100.1.2-192.100.1.2.94                                                                                                    | 2                                                                                                    |                                                                                                    | 1                                                                            |                                                                                                    |                           | 0 无                                                                                                    | ● 地址 頻率 24                                                                                                    | ~ 00                                                | 自动                                 | 边监测矿机                            |                     |
| The Limit Control of State (State)       The State (State)       State (State)       State)       State (State)       State)       State (State)       State)       State)       State)       State)       State)       State)       State)       State)       State)       State)       State)       State)       State)       State)<                                                                                                    |                                                                                                    | ☑ 3                                                                                                    |                                                                                                    |                                                                              |                                                                                                    |                           | 0 无                                                                                                    | • 地址                                                                                                    |                                                     |                                    |                                  |                     |
|                                                                                                    |                                                                                                    |                                                                                                    |                                                                                                    |                                                                              |                                                                                                    |                           |                                                                                                    |                                                                                                    |                                                     |                                    |                                  |                     |
|                                                                                                    |                                                                                                    | TT 64-1-31#                                                                                                    | #19977-10                                                                                                    | 要占元前                                                                         | 林安山市の慶                                                                                                    | 林田 Paran                  | 43.47.4h (7)                                                                                                    | 组织标告                                                                                                    | RW                                                  | n+ (5) (5) (F                      |                                  | 00                  |
| Exe 法部: 法法方 (公室 時間) (公 時時配点 (公 時時配点 (公 時時配点 (公 時時配点 (公 時時) (公 時時配」) (公 時時配」) (公 時時配」) (公 時時配」) (公 時時配」) (公 時時配」) (公 時時配」) (公 時時配」) (公 時時配」) (公 時時配」) (公 時時配」) (公 時時配」) (公 時時配」) (公 時間一) (公 時時配」) (公 時間一) (公 時間一) (○ 日) (○ 日) (○ 日) (○ 日) (○ 日) (○ 日) (○ 日) (○ 日) (○ 日) (○ 日) (○ 日) (○ 日) (○ 日) (○ 日) (○ 日) (○ 日) (○ 日) (○ 日) (○ 日) (○ 日) (○ 日) (○ 日) (○ 日) (○ 日) (○ 日) (○ 日) (○ 日) (○ 日) (○ 日) (○ H) (○ H) ( |                                                                                                    |                                                                                                    |                                                                                                    | 里泊明初                                                                         | 1%(夏山) 反血                                                                                                    | 1%更DIUF                   | 28/3/10/01                                                                                                    | 383月195夏                                                                                                    | 守山<br>(2-1) (2-1)                                   | 이이어제:                              |                                  | 90                  |
|                                                                                                    | 王述 忠敬: 忠尊//:2/ 15                                                                                                    | 四元日期1043月9月14日                                                                                                    | ⊠жныс≞                                                                                                    |                                                                              |                                                                                                    |                           | 义计选择                                                                                                    | 开级画件                                                                                                    | 1967(2019)                                          | 展示列表                               |                                  |                     |
| ま 建  ま ま ま ま ま ま ま ま ま ま ま ま ま ま ま ま                                                                                                    |                                                                                                    |                                                                                                    |                                                                                                    |                                                                              |                                                                                                    |                           |                                                                                                    |                                                                                                    |                                                     |                                    |                                  |                     |
| Rall 自動性紙 配置地域面<br>Fink配置<br>Yiuk Upper (Peth ss.poolin.cos:448 kks]jssniner<br>D 1 22.168.1.2-192.168.1.254<br>D 2 thattop://eth.ss.poolin.cos:1893 kks]jssniner<br>D 3 butartop://eth.ss.poolin.cos:1893 kks]jssniner<br>D 3 butartop://eth.ss.poolin.cos:1903 kks]jssniner<br>D 3 butartop://eth.ss.poolin.cos:1903 kks]jssniner<br>D 5 @ #but<br>D 5 @ #but                                                                                                    |                                                                                                    |                                                                                                    |                                                                                                    |                                                                              |                                                                                                    |                           |                                                                                                    |                                                                                                    |                                                     |                                    |                                  |                     |
|                                                                                                    | 管理 设置与查询                                                                                                    |                                                                                                    |                                                                                                    |                                                                              |                                                                                                    |                           |                                                                                                    |                                                                                                    |                                                     |                                    | version:                         | 1. 21. 2            |
| 192.168.1.2-192.168.1.2-4       ビ1 #utwitep://eth.ss.poolin.com.1483 kksljasainer       ○ た 感地は 所得 (eth. ~)         2 地域1000000000000000000000000000000000000                                                                                                    | 管理 设置与查询<br>范围 自动生成 配置地址范围                                                                                                    | 矿池配置                                                                                                    |                                                                                                    |                                                                              |                                                                                                    |                           |                                                                                                    |                                                                                                    |                                                     |                                    | version:                         | 1.21.2              |
|                                                                                                    | <ul> <li>管理 设置与查询</li> <li>范围 自动主味 配置地址范围</li> <li>封路 IP段</li> </ul>                                                                                                    | 矿池配置<br>矿池                                                                                                    |                                                                                                    |                                                                              | 钱包/账号                                                                                                    |                           | ŤI                                                                                                    | 5缀名                                                                                                    |                                                     |                                    | version:                         | 1.21.2              |
| 100%     100%     100%       100%     100%       100%     100%       100%     100%       100%     100%       100%     100%       100%     100%       100%     100%       100%     100%       100%     100%       100%     100%       100%     100%       100%     100%       100%     100%       100%     100%       100%     100%       100%     100%       100%     100%       100%     100%       100%     100%       100%     100%       100%     100%       100%     100%       100%     100%       100%     100%       100%     100%       100%     100%       100%     100%       100%     100%       100%     100%       100%     100%       100%     100%       100%     100%       100%     100%       100%     100%       100%     100%       100%     100%       100%     100%       100%     100%       100%     10                                                                                                    | 管理 设置与查询<br>范围 回动主病 配置地址范围<br>封接 IP段<br>192.168.1.2-192.168.1.254                                                                                                    | ず池配置<br>ず池<br>☑ 1 atum+tcp                                                                                                    | ://eth.ss.pooli                                                                                                    | in. com:443                                                                  | 栈包/账号<br>zksljasainer                                                                                                    |                           | ¥I.                                                                                                    | 5缀名<br>● 地址 市种                                                                                                    | eth ~                                               | Ê                                  | version:<br>动监测矿板                | 1. 21. 2            |
| 100%         100%           2月11日第         配置扩机         重点扩机         重点扩机         使真加定定         绿灯块用         绿灯块用         90           送 悠然: 2台         影算力: 0.0000/s         只由編成功す机         受 体容配         文件选择         升近面件         90           送 悠然: 2台         影算力: 0.00000/s         只由編成功す机         受 体容配         文件选择         升近面件         90           12 2 2/33         好工3 用通用         影響力板         工2 2/33         第13 用通用         展行教会         日本           192.168.1.162         Unknown JASMINER X4-Server         1日満元成         1日満元成         1日         日本         日本 <td< th=""><th>管理 设置与查询<br/>范围 自动生成 配置地址范围<br/>封接 IP段<br/>192.168.1.2-192.168.1.254</th><th>ず池配置<br/>ず池<br/>✓ 1 atum+tcp<br/>✓ 2 tum+tcp:</th><th>://eth.ss.pooli<br/>//eth.ss.pooli</th><th>in. com:443<br/>n. com:1883</th><th>线包/账号<br/>zksljasminer<br/>zksljasminer</th><th></th><th>й I.I.<br/>О. Т.<br/>О. Т.</th><th>5级名<br/>● 地址 雨种<br/>● 地址 频率</th><th>eth ~]<br/>200 ~]</th><th>Ê</th><th>version:<br/>动监测矿析</th><th>1. 21. 2</th></td<>                                                                                                    | 管理 设置与查询<br>范围 自动生成 配置地址范围<br>封接 IP段<br>192.168.1.2-192.168.1.254                                                                                                    | ず池配置<br>ず池<br>✓ 1 atum+tcp<br>✓ 2 tum+tcp:                                                                                                    | ://eth.ss.pooli<br>//eth.ss.pooli                                                                                                    | in. com:443<br>n. com:1883                                                   | 线包/账号<br>zksljasminer<br>zksljasminer                                                                                                    |                           | й I.I.<br>О. Т.<br>О. Т.                                                                                                    | 5级名<br>● 地址 雨种<br>● 地址 频率                                                                                                    | eth ~]<br>200 ~]                                    | Ê                                  | version:<br>动监测矿析                | 1. 21. 2            |
|                                                                                                    | 管理 设置与查询<br>范围 目动主成 配置地址范围<br>封移 IP段<br>192.168.1.2-192.168.1.254                                                                                                    | ぎ池配置<br>ず池<br>▽1 atua+tcp<br>▽2 tua+tcp:<br>▽3 atua+tcp                                                                                                    | ://eth.ss.pooli<br>//eth.ss.pooli<br>://eth.ss.pooli                                                                                                    | in.com:443<br>n.com:1883<br>in.com:700                                       | 栈包/账号<br>[zksljasminer]<br>[zksljasminer]<br>[zksljasminer]                                                                                                    |                           | й I.I.<br>О. Я.<br>О. Я.<br>О. Я.                                                                                                    | 5銀名<br>● 地址 币种<br>● 地址 频率<br>● 地址                                                                                                    | eth ~]<br>200 ~]                                    | Ē                                  | version:<br>动篮测矿书                | 1. 21. 2            |
| 送算:2台 送算:2台 送算:0.000E/s ○ 只扫描成功审机 ○ 保存配置     文件选择 升级图件 都改要两 展示引表     YTUP 运行状态 机型 定时算力 平均算力 运行时间 引 響 充成 工2 47:83 8°T3 拒绝率 温度 风扇转速 算力版个数 简片板本     192.168.1.121 Unknown JASMINER X4-Server     192.168.1.162 Unknown JASMINER X4-Brick     CV     CV    | 管理 设置与查询<br>范围 自动主成 配置地址范围<br>部基 IP段<br>192.168.1.2-192.168.1.254                                                                                                    | f 池配置<br>f 池<br>☑ 1 atum+top:<br>☑ 2 tum+top:<br>☑ 3 atum+top                                                                                                    | ://eth.ss.pooli<br>//eth.ss.pooli<br>://eth.ss.pooli                                                                                                    | in. com:443<br>n. com:1883<br>in. com:700                                    | 线包/账号<br>[zksljasminer<br>[zksljasminer<br>[zksljasminer                                                                                                    |                           | ¢Γ.<br>○ ₹<br>○ ₹                                                                                                    | - 銀名<br>● 地址 币种<br>● 地址 頻率<br>● 地址                                                                                                    | eth ~]<br>200 ~]<br>100%                            | Ê                                  | version:<br>动监测矿材                | 1. 21. 2            |
| formup 运行线态 机型 (字时算力 平均算力 正行时间 好)              T22 都治 矿工3 拒絶本 温度 风扇转速 算力版分数 芯片个数 圆件版本            192.168.1.121 Unknown JASMINER X4-Server              J田田市成               J田田市成               J田田市成               J田田市成               J田市市成               Get 新               J田市市成               J田田市市成               J田市市成               J田市市成               J田市市成               J田市市成               J田市市成               J田市市成               J田市市成               J田市市成               J田市市成               J田市市成               J田市市成               Lage 内の教 広             DM内の               Lage 内の教               Lage 内の教               DM内の               Lage 内の教               Lage 内の教               Lage 内の教               Lage 内の教               Lage 内の教                Lage 内の教               Lage 内の教               Lage 内の教               Lage 内の教               Lage 内の教               Lage 内の教               Lage 内の教               Lage 内の教               Lage 内の教               Lage 内の教                                                                                                    | 管理 设置与查询<br>范围 自动主成 配置地址范围<br>33路 [PF段<br>] 192.168.1.2-192.168.1.254                                                                                                    | <ul> <li>新速</li> <li>新速</li> <li>1 atum+tcp:</li> <li>2 tum+tcp:</li> <li>3 atum+tcp</li> <li>↓ 浮止扫描</li> </ul>                                                                                                    | ://eth.ss.pooli<br>//eth.ss.pooli<br>://eth.ss.pooli<br>配置矿机                                                                                                    | in. com:443<br>n. com:1883<br>in. com:700<br>重启矿机                            | 线包/账号<br>[zksljasminer<br>[zksljasminer<br>zksljasminer<br>[zksljasminer                                                                                                    | 恢复DBC                     | び<br>「<br>で<br>て<br>そ<br>一<br>つ<br>元<br>一<br>つ<br>元<br>一<br>つ<br>元<br>一<br>つ<br>元<br>一<br>つ<br>元<br>一<br>つ<br>元<br>一<br>つ<br>元<br>一<br>つ<br>元<br>一<br>つ<br>元<br>一<br>つ<br>元<br>一<br>つ<br>元<br>一<br>つ<br>元<br>一<br>つ<br>元<br>一<br>つ<br>元<br>一<br>つ<br>元<br>一<br>つ<br>元                                                                                                    | 鐵名<br>● 地址 市种<br>● 地址 頻率<br>● 地址<br>琴灯伏賀                                                                                                    | eth ~<br>200 ~<br>写出                                | 自时间间隔:                             | version:<br>动监测矿书                | 1. 21. 2<br>l       |
| 192.168.1.121 Unknown JASMINER X4-Server                                                                                                    | <ul> <li>2 设置与遗询</li> <li>2 目の主病 配置地址交通</li> <li>1 PP段</li> <li>1 92.168.1.2-192.168.1.254</li> <li>3 送数: 2台 起算力: 0.00 MH/s</li> </ul>                                                             | ず地設置<br>ず地<br>2 tua+tcp:<br>2 tua+tcp:<br>2 s atua+tcp<br>↓<br><b>1</b><br>2 tua+tcp<br>2 cua+tcp<br>2 cu | ://eth.ss.pooli<br>//eth.ss.pooli<br>://eth.ss.pooli<br>① 配置矿机<br>① 译得配置                                                                                                    | in. com:443<br>n. com:1883<br>in. com:1883<br>in. com:700<br>重启矿机            | 线包/账号<br>[zksljasniner<br>[zksljasniner<br>zksljasniner<br>[zksljasniner                                                                                                    | 快算DBC                     | び<br>「<br>で<br>で<br>元<br>一<br>つ<br>元<br>一<br>元<br>元<br>一<br>元<br>元<br>元<br>元<br>元<br>元<br>元<br>元<br>元<br>元<br>元<br>元<br>元                                                                                                    | <ul> <li>織名</li> <li>地址 市枠</li> <li>地址 頻率</li> <li>地址</li> <li>地址</li> <li>地址</li> <li>地址</li> <li>地址</li> </ul>                                                                                                    | eth ~<br>200 ~<br>写出<br>修汝密码                        | 自<br>时间间隔:<br><u>展示列表</u>          | version:<br>动蓝测矿桥                | 1. 21. 2<br>l       |
| 192.168.1.162 Unknown JASMINER X4-Brick                                                                                                    | <ul> <li>諸理 设置与运貨</li> <li>注意 目动生成 配置地址范囲</li> <li>19段</li> <li>192.168.1.2-192.168.1.254</li> <li>透 反数: 2台 反算力: 0.00000/000000000000000000000000000000</li></ul>                                  | ず地配置<br>ず地<br>2 iuus+tcp:<br>2 iuus+tcp:<br>2 iuus+tcp:<br>2 iuus+tcp:<br>2 juiji<br>1 juiji<br>2 cpii指成功ず想<br>102                                                                                                    | ://eth.ss.pooli<br>//eth.ss.pooli<br>://eth.ss.pooli<br>配置矿机<br>配置矿机<br>1 @ 保存配置<br>額力 平均額力 j                                                                                                    | in. com:443<br>h. com:1883<br>in. com:700<br>重启矿机<br>运行时间 矿                  | 桃色/账号<br>[zksljasniner<br>[zksljasniner<br>[zksljasniner<br>[zksljasniner<br>[zksljasniner<br>[zksljasniner]<br>[zksljasniner]<br>[zksljas | 休賀DBC<br>× I2 矿           | <ul> <li>デエ目</li> <li>デエ</li> <li>デ</li> <li>デ<!--</td--><td><ul> <li>銀名</li> <li>地址 市神</li> <li>地址 頻率</li> <li>地址</li> <li>地址</li> <li>地址</li> <li>地址</li> <li>小江四件</li> <li>有近四件</li> </ul></td><td>eth &gt; 200 &gt; 100%<br/>导出<br/>修改密码<br/>4 算力板个数</td><td>自<br/>时间间隔:<br/><u>展示列表</u><br/>芯片个数【</td><td>version:<br/>动篮测矿有<br/><b>面件版本</b></td><td>1. 21. 2<br/>1</td></li></ul> | <ul> <li>銀名</li> <li>地址 市神</li> <li>地址 頻率</li> <li>地址</li> <li>地址</li> <li>地址</li> <li>地址</li> <li>小江四件</li> <li>有近四件</li> </ul>                                                                                                    | eth > 200 > 100%<br>导出<br>修改密码<br>4 算力板个数           | 自<br>时间间隔:<br><u>展示列表</u><br>芯片个数【 | version:<br>动篮测矿有<br><b>面件版本</b> | 1. 21. 2<br>1       |
|                                                                                                    | <ul> <li>諸理 设置与室資</li> <li>23 回時生成 配置地址交通</li> <li>192.168.1.2-192.168.1.254</li> <li>透 於数:2台 於耳力:0.00000//</li> <li>25.168.1.121 Unknown JASMINE</li> </ul>                                       | <ul> <li>新池配置</li> <li>新池</li> <li>2 tua+tcp:</li> <li>2 tua+tcp:</li> <li>3 tua+tcp:</li> <li>3 tua+tcp:</li> <li>○ 3 tua+tcp:</li> <li>○ 4 tua+tcp:</li> <li>○ 4 tua+tcp:</li> <li>○ 4 tua+tcp:</li> <li>○</li></ul>                                                                                                    | i//eth.ss.pooli<br>i//eth.ss.pooli<br>i//eth.ss.pooli<br>配面可机<br>Q 保存配置<br>質力 平均質力 i                                                                                                    | in. com:443<br>n. com:1883<br>in. com:700<br>重启矿机<br>运行时间 矿                  | it@/#=<br>Eks]issainer<br>Eks]issainer<br>Eks]issainer                                                                                                    | 休賀DHC<br>× I2 好?          | <ul> <li>ずI.4</li> <li>○ 元</li> <li>○ 元<td>描名<br/>● 地址 币种<br/>● 地址<br/>単灯恢复<br/>予追照件<br/></td><td>eth ~<br/>200 ~<br/>号出<br/>修改密码<br/>2 算力板个数</td><td>自<br/>时间间隔:<br/><u>展示列表</u><br/>芯片个数【</td><td>version:<br/>动篮测矿书<br/><b>固件版本</b></td><td>1. 21. 2<br/>1<br/>90</td></li></ul>                                | 描名<br>● 地址 币种<br>● 地址<br>単灯恢复<br>予追照件<br>                                                                                                    | eth ~<br>200 ~<br>号出<br>修改密码<br>2 算力板个数             | 自<br>时间间隔:<br><u>展示列表</u><br>芯片个数【 | version:<br>动篮测矿书<br><b>固件版本</b> | 1. 21. 2<br>1<br>90 |
|                                                                                                    | <ul> <li>         ・ ・ ・ ・ ・ ・ ・ ・ ・ ・ ・ ・ ・ ・ ・</li></ul>                                                                                                    | ず池配置<br>ず池<br>2 tua+tcp:<br>2 tua+tcp:<br>2 tua+tcp:<br>3 atua+tcp:<br>○ 3 atua+tcp:<br>○ 只扫描成功ず付<br>印<br>2 只扫描成功ず付<br>印<br>2 RX4-Brick                                                                                                    | ://eth.ss.pooli<br>//eth.ss.pooli<br>//eth.ss.pooli<br>記憶可机<br>/ 全條存配置<br>篇力 平均篇力 计                                                                                                    | in. com:443<br>n. com:1883<br>in. com:1883<br>in. com:700<br>重启矿机<br>重启矿机    | 株型/米号<br>Eksljasainer<br>Eksljasainer<br>Eksljasainer<br>株園出厂空間<br>予成<br>のK                                                                                                    | 恢复DBC<br>× I2 87;<br>55%  | file       ○元       ○元       ○       ○ <td>○ 地址 币件<br/>● 地址 师件<br/>● 地址 师年<br/>● 地址<br/>子近面件<br/>子近面件</td> <td>eth ~<br/>200 ~<br/>100%<br/>等出<br/>修改密码<br/>【算力板个数</td> <td>自<br/>时间间隔:<br/><u>展示列表</u><br/>芯片个数【</td> <td>version:<br/>动监测矿书<br/><b>固件版本</b></td> <td>1.21.2</td>                                                                                                    | ○ 地址 币件<br>● 地址 师件<br>● 地址 师年<br>● 地址<br>子近面件<br>子近面件                                                                                                    | eth ~<br>200 ~<br>100%<br>等出<br>修改密码<br>【算力板个数      | 自<br>时间间隔:<br><u>展示列表</u><br>芯片个数【 | version:<br>动监测矿书<br><b>固件版本</b> | 1.21.2              |
|                                                                                                    | 管理 设置与查询<br>范围 自动生成 配置地址范围<br>IP校<br>192.168.1.2-192.168.1.254<br>2 到2.168.1.254<br>2 新机P 运行状态 :<br>192.168.1.121 Unknown JASMINE<br>192.168.1.162 Unknown JASMINE                                 | <ul> <li>新地配置</li> <li>新地配置</li> <li>第地</li> <li>2 tua+tcp:</li> <li>2 tua+tcp:</li> <li>2 a tua+tcp:</li> <li>2 a tua+tcp:</li> <li>2 和田市大会社</li> <li>2 和田市大会社</li> <li>2 和田市大会社</li> <li>2 和田市大会社</li> <li>2 和田市大会社</li> <li>2 和田市大会社</li> <li>2 和田市大会社</li> <li>2 和田市大会社</li> <li>2 和田市大会社</li> <li>2 和田市大会社</li> <li>2 和田市大会社</li> <li>3 和田市大会社</li> <li>3 和田市大会社</li> <li>3 和田市大会社</li> <li>3 和田市大会社</li> <li>3 和田市大会社</li> <li>3 和田市大会社</li> <li>3 和田市大会社</li> <li>3 和田市大会社</li> <li>3 和田市大会社</li> <li>3 和田市大会社</li> <li>3 和田市大会社</li> <li>3 和田市大会社</li> <li>3 和田市大会社</li> <li>3 和田市大会社</li> <li>4 和田市大会社</li> <li>4 和田市大会社</li> <li>4 和田市大会社</li> <li>4 和田市大会社</li> <li>4 和田市大会社</li> <li>4 和田市大会社</li> <li>4 和田市大会社</li> <li>4 和田市大会社</li> <li>4 和田市大会社</li> <li>4 和田市大会社</li> <li>4 和田市大会社</li> <li>4 和田市大会社</li> <li>4 和田市大会社</li> <li>4 和田市大会社</li> <li>5 和田市大会社</li> <li>5 和田市大会社</li></ul>                                                                                                    | ://eth.ss.pooli<br>//eth.ss.pooli<br>(/eth.ss.pooli<br>) 진접 (《保秘書<br>算力 平均算力 )                                                                                                    | in. com:443<br>n. com:1883<br>in. com:700<br>重启矿机<br>运行时间 著                  | 株型/#号<br>zkoljasainer<br>zkoljasainer<br>zkoljasainer<br>株面出厂の展<br>りた成<br>」 1日開始<br>OK                                                                                                    | 休道DBC<br>× I2 87<br>558   | <ul> <li>         ・         ・         ・</li></ul>                                                                                                    | <ul> <li>(銀名)</li> <li>(1) 地址 币件</li> <li>(1) 地址 第年</li> <li>(1) 地址</li> <li>(1) 地址<!--</td--><td>eth ~<br/>2000 ~<br/>100%<br/>号出<br/>信次密码<br/>2<br/>算力板个数</td><td>自<br/>时间间隔:<br/><u>展示列表</u><br/>芯片个数【</td><td>version:<br/>动监测矿书<br/><b>固件版本</b></td><td>90</td></li></ul> | eth ~<br>2000 ~<br>100%<br>号出<br>信次密码<br>2<br>算力板个数 | 自<br>时间间隔:<br><u>展示列表</u><br>芯片个数【 | version:<br>动监测矿书<br><b>固件版本</b> | 90                  |
|                                                                                                    | 管理 设置与查询<br>范囲 百功生成 配置地址の理<br>部理 IP校<br>192.168.1.2-192.168.1.254<br>2 192.168.1.254<br>単型 単元行状态 :<br>192.168.1.162 Unknown JASMINE                                                                | <ul> <li>新地配置</li> <li>新地</li> <li>2 tua+tcp:</li> <li>2 tua+tcp:</li> <li>2 tu</li></ul>                                                                                                    | ://eth.ss.pooli<br>//eth.ss.pooli<br>://eth.ss.pooli<br>記思ず机<br>1 び 保存記<br>貫力 平均関力 i                                                                                                    | in. com:1443<br>n. com:1883<br>in. com:700<br>重启矿机<br>运行时间 著                 | 社也/账号<br>zksljasainer<br>zksljasainer<br>dksljasainer<br>陸東出厂设置<br>地方成<br>・<br>・<br>・<br>・<br>・<br>・<br>・<br>・<br>・<br>・<br>・<br>・<br>・                                                                                                    | 快算DHC<br>× I2 873<br>55克  | <ul> <li>ギエ見</li> <li>・・     <li>・・     <li>・     <li>・・     <li>・     <li>・・     <li>・・     <li>・・     <li>・・     <li>・・     <li>・・     <li>・・     <li>・・     <li>・・     <li>・・     </li> <li>・・     </li> <li>・・      </li> <li>・・     </li> <li>・・     </li> <li>・・     </li> <li>・・     </li> <li>・・     </li> <li>・・     </li> <li>・・     </li> <li>・・     </li> <li>・・     </li> <li>・・      </li> <li>・・     </li> <li>・・     </li> <li>・・     </li> <li>・・     </li> <li>・・     </li> <li>・・     </li> <li>・・     </li> <li>・&lt;</li></li></li></li></li></li></li></li></li></li></li></li></li></li></li></li></li></li></li></li></li></li></li></li></li></li></li></li></li></li></li></li></li></li></li></li></li></li></li></li></li></li></li></li></li></li></li></li></li></li></ul>                                                                                                    | <ul> <li>編名</li> <li>●地址 市师</li> <li>●地址</li> <li>●地址</li> <li>●地址</li> <li>●地址</li> <li>●地址</li> <li>●加速</li> <li>●加速</li> <li>●加速</li> </ul>                                                                                                    | eth ~<br>200 ~<br>9出<br>何改密码<br>8<br>算力板个数          | 日<br>町间间隔:<br><u>展示列素</u><br>芯片个数【 | version:<br>动篮测矿有<br><b>回件版本</b> | 90                  |
|                                                                                                    | 管理                                                                                                    | ず池配置<br>ず池<br>2 tua+tcp:<br>2 tua+tcp:<br>2 tua+tcp:<br>3 tua+tcp:<br>3 tua+tcp:                                                                   | ://eth.ss.pooli<br>//eth.ss.pooli<br>://eth.ss.pooli<br>://eth.ss.pool                           | in.com:443<br>n.com:1883<br>in.com:1883<br>in.com:700<br>重合矿机<br>运行时间 有      |                                                                                                    | 快算DBC<br>× I2 873<br>55%  | <ul> <li>ず1月</li> <li>の元</li> <li>の元</li> <li>の元</li> <li>文件选择</li> <li>文件选择</li> <li>次件选择</li> </ul>                                                                                                    | <ul> <li>第名</li> <li>第 地址 市待</li> <li>第 地址 新幸</li> <li>第 地址</li> <li>第 地址</li> <li>第 地址</li> <li>第 加速</li> <li>第 加速</li> <li>第 加速</li> <li>第 加速</li> <li>第 加速</li> <li>第 加速</li> </ul>                                                                                                    | eth ~<br>2000 ~<br>9出<br>修改密码<br>2 算力板个数            | 目<br>町间间隅:<br><u>展示列表</u><br>芯片个数【 | version:<br>动蓝测矿机                | 1.21.2<br>90        |
|                                                                                                    | <ul> <li>管理 设置与違询</li> <li>2個 回分生成 配置地址交通</li> <li>192.168.1.2-192.168.1.254</li> <li>送 記録:2台 忠算力:0.00MH/s</li> <li>21.168.1.121 Unknown JASMINE</li> <li>192.168.1.162 Unknown JASMINE</li> </ul> | ず池配置<br>ず池<br>2 tua+top:<br>2 tua+top:<br>3 atua+top<br>2 見止扫描<br>○ 兄扫描成功年1<br>和のか年1<br>R X4-Brick                                                                                                    | ://eth.ss.pooli<br>//eth.ss.pooli<br>i//eth.ss.pooli<br>配置可机<br>配置可机<br>化 体存配置<br>算力 平均算力 j                                                                                                    | in.com:443<br>n.com:1888<br>in.com:1888<br>in.com:700<br>重启家机<br>运行时间 有      | 株包/所号<br>aks J jasainer<br>aks J jasainer<br>aks J jasainer<br>株変出「空間<br>発成<br>のK                                                                                                    | 快算DBC<br>× I2 87;<br>5.6% | <ul> <li>         がIE         <ul> <li>             ・・・・・・・・・・・・・・・・・・・・・・・・・</li></ul></li></ul>                                                                                                    | 銀名<br>● 地址 币件<br>● 地址 第年<br>● 地址<br>単和法 第年<br>● 地址<br>単和法 第年<br>● 地址<br>単和<br>第二<br>単<br>和<br>本<br>本<br>本<br>本<br>本<br>本<br>本<br>本<br>本<br>本<br>本<br>本<br>本                                                                                                    | eth ~<br>200 ~<br>号出<br>修改密码<br>第<br>第<br>五 板 个 教   | 目<br>一<br>町间间隅:                    | version:<br>动蓝测矿机                | 1.21.2<br>90        |
|                                                                                                    | 管理 设置与查询<br>を開 目の注意 配置地址の国<br>192.168.1.2-192.168.1.254<br>達 記録: 2台 总算力: 0.00MH/s<br>192.168.1.121 Unknown JASMINE<br>192.168.1.162 Unknown JASMINE                                                | ず池配置<br>ず池<br>2 tua+tcp:<br>2 tua+tcp:<br>2 tua+tcp:<br>3 atua+tcp:<br>5 項担指感功ず1<br>5 現現<br>RX4-Brick                                                                                                    | ://eth.ss.pooli<br>//eth.ss.pooli<br>//eth.ss.pooli<br>//eth.ss.poil<br>//eth.ss.poil<br>//eth.ss.poil<br>//eth.ss.poil<br>//eth.ss.pooli<br>//eth.ss.pooli<br>//eth.s | in.com:443<br>n.com:1883<br>in.com:700<br>重启矿机<br>运行时间 著                     | 株型/米号<br>Eksljasainer<br>Eksljasainer<br>Eksljasainer<br>株園出厂设置<br>発気<br>19 形成<br>19 形成<br>19 形成                                                                                                    | 快渡DBC<br>× I2 87)<br>55克  | file       ○元       ○元       ○       ○ <td>##名<br/>● 地址 币件<br/>● 地址 頻率<br/>● 地址<br/>野近面件<br/>月近面件</td> <td>eth ~<br/>200 ~<br/>写出<br/>初次部時<br/>[ 算力板个数</td> <td>自<br/>时间间隔:<br/><u>展示列表</u><br/>芯片个数</td> <td>version:<br/>动篮测矿 ff<br/>圆件版本</td> <td>1.21.2<br/>1</td>                                                                                                    | ##名<br>● 地址 币件<br>● 地址 頻率<br>● 地址<br>野近面件<br>月近面件                                                                                                    | eth ~<br>200 ~<br>写出<br>初次部時<br>[ 算力板个数             | 自<br>时间间隔:<br><u>展示列表</u><br>芯片个数  | version:<br>动篮测矿 ff<br>圆件版本      | 1.21.2<br>1         |
|                                                                                                    | 管理 设置与宝词<br>通可生成 配置地址ズ度<br>192、168.1.2-192、168.1.254<br>2 192、168.1.2-192、168.1.254<br>192、168.1.121 Unknown JASMINE<br>192、168.1.121 Unknown JASMINE                                              | 第池配置<br>第池<br>2 tua+tcp:<br>2 tua+tcp:<br>2 tua+tcp:<br>3 atua+tcp<br>2 また<br>2 tua+tcp:<br>3 atua+tcp<br>2 見当端のおり<br>の<br>見<br>記<br>成<br>次<br>4<br>に<br>月<br>二<br>2<br>た<br>2<br>た<br>2<br>た<br>2<br>た<br>2<br>た<br>2<br>た<br>2<br>た<br>2<br>た<br>2<br>た<br>2                                                                                                    | ://eth.ss.pooli<br>//eth.ss.pooli<br>//eth.ss.pooli<br>2.<br>2.<br>2.<br>2.<br>2.<br>2.<br>4.<br>5.<br>5.<br>5.<br>5.<br>5.<br>5.<br>5.<br>5.<br>5.<br>5.<br>5.<br>5.<br>5.                                                                                                    | in. com:443<br>n. com:1883<br>in. com:1883<br>in. com:1700<br>重合矿机<br>运行时间 矿 | 株世/接号<br>Eksijasainer<br>Eksijasainer<br>Eksijasainer<br>Eksijasainer<br>同時<br>一日<br>一日<br>一日<br>一日<br>一日<br>一日<br>一日<br>一日<br>一日<br>一日                                                                                                    | 徐复DBC<br>× I2 873<br>555  | <ul> <li>         ・         ・         ・</li></ul>                                                                                                    | <ul> <li>(現名)</li> <li>(1) 地址 雨神</li> <li>(1) 地址 頭車</li> <li>(1) 地址 頭車</li> <li>(1) 地址</li> <li>(1) 単石(次夏)</li> <li>(1) 単石(次夏)</li> <li>(1) 単</li></ul>                                                                                                    | eth ~<br>2000 ~<br>9日<br>修改密码<br>2<br>算力板个数         | 目<br>时间间隔:<br>度元列表<br>芯片个数         | version:<br>动篮测矿机                | 90                  |
|                                                                                                    | 留理 设置与运済     日の生成 配置地址范囲     日の生成 配置地址范囲     日の生成 1040     192.168.1.2-192.168.1.254     192.168.1.254     日の生成 102.168.1.254     192.168.1.121 Unknown JASMINE     192.168.1.122 Unknown JASMINE  | F 池配置<br>F 池<br>2 Lun+tcp:<br>2 Lun+tcp:<br>2 Lun+tcp:<br>3 htu+tcp:<br>3 htu+tcp:<br>○ P止扫描<br>ののすり<br>R X4-Server<br>R X4-Brick                                                                                                    | i//eth.ss.pooli<br>i//eth.ss.pooli<br>i//eth.ss.pooli<br>意思實机<br>文 保存配置<br>算力 平均調力 i                                                                                                    | in.com:1483<br>in.com:1883<br>in.com:700<br>重启矿机<br>运行时间 矿                   | 林包/所号<br>Ekoljasainer<br>Ekoljasainer<br>Ekoljasainer<br>Ekoljasainer<br>で<br>あった<br>の<br>の<br>の<br>の<br>の<br>の<br>の<br>の<br>の<br>の<br>の<br>の<br>の                                                                                                    | (大夏DBC)<br>× I2 873       | <ul> <li>ず11</li> <li>、</li> <li>、</li> <li>、</li> <li>、</li> <li>、</li> <li>、</li> <li>、</li> <li>、</li> <li>が13 拒絶</li> </ul>                                                                                                    | <ul> <li>編名</li> <li>● 地址 印印</li> <li>● 地址 印印</li> <li>● 地址</li> <li>● 地址</li> <li>● 地址</li> <li>● 北山</li> <li>● 北山</li> <li>● 北</li> <li>● 北山</li> <li>● 北山</li></ul>                                                                                                    | ath ~ 200 ~ 100%<br>导出<br>何改密码<br>1 算力板个数           | 时间间隔:<br><u>展示列表</u><br>芯片个数 [     | version:<br>动蓝测矿书                | 90                  |

• Check the machines need to be configured

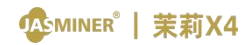

| 选择 IP段              |                     | f.          |             |             |       |           |       |               |     |       |      |        |       |      |                      |    |
|---------------------|---------------------|-------------|-------------|-------------|-------|-----------|-------|---------------|-----|-------|------|--------|-------|------|----------------------|----|
|                     | 矿池                  |             |             |             | 铁的    | 四/账号      |       |               |     | 矿工后线  | 最名   |        |       |      |                      |    |
| 192.168.1.2-192.16  | 8.1.254 🗹 1 a       | tum+tcp://e | th.ss.pooli | in. com: 44 | 3 zk: | sljasmine | r     |               |     | 0元(   | • 地址 | t 市种 e | th ~  |      | to the second second |    |
|                     | ☑ 2 t               | um+tcp://et | h.ss.poolin | n. com:188  | 3 zk: | sljasmine | r     |               |     | 0 无 ( | ● 地址 | 類率 2   | 00 ~  |      | 3471至751年17          |    |
|                     | ⊠ 3 a               | tum+tcp://e | th.ss.pooli | in.com:70   | 0 zk: | sljasmine | r     |               |     | 〇无(   | • 地址 |        |       |      |                      |    |
|                     |                     |             |             |             |       |           |       |               |     |       |      |        | 100%  |      |                      |    |
|                     | 开始                  | 扫描          | 配置矿机        | 重启矿         | 机     | 恢复出厂设     | 置俠    | <b>夏</b> DHCP | 绿火  | 丁快闪   | 绿灯   | 恢复     | 导出    | 时间间隔 | :                    | 90 |
| 全违 总数:2台 总算         | 5:0.00∭H/s ☑ 只扫描    | i成功矿机 ☑     | ]保存配置       |             |       |           |       |               | 文件  | +选择   | 升级   | 固件     | 修改密码  | 展示列表 |                      |    |
| 蜂 矿机IP 运行划          | 态机型                 | 实时算力        | 平均算力;       | 运行时间 4      | 矿池1   | 矿工1 矿     | 池2 矿工 | 2 矿池3         | 矿工3 | 拒绝率   | 温度   | 风扇转速   | 算力板个数 | 芯片个数 | 固件版本                 |    |
| 192.168.1.121 Unkno | wn JASMINER X4-Serv | /er         |             |             |       |           |       |               |     |       |      |        |       |      |                      |    |
| 192.168.1.162 Unkno | wn JASMINER X4-Bric | k           |             |             |       |           |       |               |     |       |      |        |       |      |                      |    |
| 192.168.1.121 Unkno | vn JASMINER X4-Sen  | k           |             |             |       |           |       |               |     |       |      |        |       |      |                      |    |

• Copy and paste the obtained pool address into the pool, then copy and paste the sub-account (worker) into the wallet/account number (if you do not have a registered pool, you need to register for the pool first, refer to the pool registration tutorial for details).

| f range G      | eneration IF range                              | Mining Pool Cenfiguration                      |                                                                                                |                    |                       |              |                             |                    |                 | 1                   |                                        |
|----------------|-------------------------------------------------|------------------------------------------------|------------------------------------------------------------------------------------------------|--------------------|-----------------------|--------------|-----------------------------|--------------------|-----------------|---------------------|----------------------------------------|
| Select         | IP Block                                        | Peols                                          |                                                                                                | vallet/            | account               |              | Miners su                   | ffin               |                 |                     |                                        |
| 🗹 use 192.1    | 68.1.2-192.168.1.254                            | ⊠ 1 [                                          |                                                                                                |                    |                       |              | O No @                      | ip Currency et     | th 🗸            | and an eff          |                                        |
|                |                                                 | 2                                              |                                                                                                |                    |                       |              | O X0 .                      | ip Frequency 2     | - 00            |                     | · · ·································· |
|                |                                                 | ⊠3 [                                           |                                                                                                |                    |                       |              | O X                         | i i p              |                 |                     |                                        |
|                |                                                 |                                                |                                                                                                |                    |                       |              |                             |                    | 1008            |                     |                                        |
|                | 81.050                                          | Som Starting                                   | figuration                                                                                     | Restarts           | Reset                 | Restore DHCP | Green light flash           | Normal blinking    | Export          | Interval:           | 90                                     |
| Select all Ano | unt: Total Hash:                                | 🖉 Successful Displayed 🗹                       | ing Configuration                                                                              |                    |                       |              | File selection              | Upgrade            | Password        | Display List        |                                        |
|                | 1. Choose your m                                | ining server                                   | Europe                                                                                         |                    | us                    |              | copy an<br>mining a         | d paste<br>address | the o           | btained<br>e mining | g                                      |
|                | Choose your m                                   | Atia                                           | Europe<br>eu1-etc.ethermin                                                                     | ne.org             | US<br>us1-etc.ethermi | ne.org       | copy an<br>mining a<br>pool | d paste<br>address | the o<br>at the | btained<br>e mining | g                                      |
|                | Stratum Port                                    | Asis Asis Asis Asis Asis                       | Europe<br>eu1-etc.ethermin<br>6464                                                             | ne.org             | US<br>us1-etc.ethermi | ne.org       | copy an<br>mining a<br>pool | d paste<br>address | the o<br>at the | btained<br>e mining | g                                      |
|                | How To C                                        | Ann Ann Ann Ann Ann Ann Ann Ann Ann Ann        | Europe<br>eu1-etc.ethermin<br>4444<br>14444                                                    | ne.org             | US<br>us1-etc.ethermi | ne.org       | copy an<br>mining a<br>pool | d paste<br>address | the o<br>at the | btained<br>e mining | 9                                      |
|                | Server Stratum Port Alt, Binatum Port BSL, Port | Ann<br>Ann<br>Ann<br>Ann<br>Ann<br>Ann         | Europe<br>eu1-etc.ethermin<br>4444<br>14444<br>5555                                            | ne.org             | US<br>us1-etc.ethermi | ne.org       | copy an<br>mining a<br>pool | d paste<br>address | the o           | btained<br>e minin  | g                                      |
|                | How to c                                        | Ann<br>Ann<br>asist-etc.ethermine.org          | Europe<br>eu1-etc.ethermia<br>4444<br>14444<br>5555<br>Yeur Ethereum Classic J                 | Né. org<br>Address | US<br>us1-etc.ethermi | Ne.org       | copy an<br>mining a<br>pool | d paste<br>address | the o           | btained<br>e mining | g                                      |
|                | How to c                                        | Ann<br>Ann<br>asist-stc.sthermine.org          | Europe<br>est-etc.ethemai<br>4444<br>14444<br>5555<br>Yeur Ethereum Classic A<br>Lasee ampty   | ne.org<br>Address  | US<br>us1-etc.ethermi | ne.org       | copy an<br>mining a<br>pool | d paste<br>address | the o           | btained<br>e minin  | 9                                      |
|                | How to c                                        | ining server<br>Ann<br>saist-stc.sthermine.org | Europe<br>est-etc.ethemais<br>4444<br>14444<br>5555<br>Yeur Ethereum Classic J<br>Lasses empty | ne.org<br>Aðdress  | US<br>us1-etc.ethermi | ne. 019      | copy an<br>mining a<br>pool | d paste<br>address | the o           | btained<br>e minin  | g                                      |

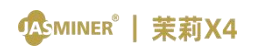

#### JASMINER X4 High-throughput Server Instruction Manual

| 7 range  | Generation     | IF range                                                                                                    | Mining Poel Con                                                                   | liguration                                                                            |                                                                                 |                                    |                                                      |                                |                                                 |               |                                           |                |           |                                       |               |       |
|----------|----------------|----------------------------------------------------------------------------------------------------|-----------------------------------------------------------------------------------|---------------------------------------------------------------------------------------|---------------------------------------------------------------------------------|------------------------------------|------------------------------------------------------|--------------------------------|-------------------------------------------------|---------------|-------------------------------------------|----------------|-----------|---------------------------------------|---------------|-------|
| Select   | IP Blo (       |                                                                                                    | Deposit                                                                           | 1                                                                                     | 6                                                                               |                                    | vallet/a                                             | rcount                         |                                                 |               | aers sui                                  | fiz            |           |                                       |               |       |
| 🗹 use    | 192.168.1.2-19 | O ETC                                                                                                    |                                                                                   |                                                                                       |                                                                                 |                                    |                                                      |                                |                                                 |               | Bo 🔹                                      | ip Currency    | eth ~     | e e e e e e e e e e e e e e e e e e e | onatio nonite | ring  |
|          |                | Deposit network (2)                                                                                                    |                                                                                   |                                                                                       |                                                                                 |                                    |                                                      |                                |                                                 |               | 30 B                                      | ip             |           |                                       |               |       |
|          |                | ETC-Ethereum O                                                                                                    | assic                                                                             |                                                                                       |                                                                                 |                                    |                                                      |                                |                                                 |               |                                           |                | 10        | 00%                                   |               |       |
|          | 12112          |                                                                                                    |                                                                                   |                                                                                       |                                                                                 |                                    | Restarts                                             | Reset                          | Restore DHCP                                    | Green ligh    | at flash                                  | Normal blinkin | c Export  | Interval:                             | 90            | 1 3   |
| Select a | 11 Amount:     |                                                                                                    |                                                                                   |                                                                                       |                                                                                 | diguration                         |                                                      |                                |                                                 | File zel      | ection                                    | Vorrada.       | Password  | Display Lis                           | \$            |       |
| Select   | Miner IP Ra    | ć                                                                                                    | Save QR code                                                                      |                                                                                       |                                                                                 | Average Hashra                     | te Runni<br>Fill in t<br>leposi                      | he de<br>t add                 | posit a                                         | ddre<br>the f | 1 Mine<br>ss (1                           | r1 Pool 2      | Miner 2 F | Pool 3 Miner                          | 3 Reject      | Temp  |
| Select   | Miner IP Ra    | Orgonit Address 7<br>Ox86sce_54ae360                                                                                                    | Seve QR code                                                                      | Copy<br>block mouth                                                                   |                                                                                 | Average Hashra                     | Fill in t<br>leposi<br>step) in<br>numbe             | he de<br>t add<br>t the v      | oins Frequent<br>posit a<br>ress in<br>wallet/a | ddre<br>the f | ss (<br>irst<br>unt                       | r1 Pool 2      | Miner 2 P | Pool 3 Miner                          | 3 Reject      | Tempe |
| Select   | Miner IP Ra    | Organist Address 3<br>Ox85ace_S4ae360                                                                                                    | Save QR code                                                                      | Copy<br>block rewards                                                                 |                                                                                 | Average Hashra<br>F<br>C<br>S<br>r | ill in t<br>leposi<br>tep) ir<br>numbe               | he de<br>t add<br>t the v<br>r | posit a<br>ress in<br>wallet/a                  | ddre<br>the f | ss ("<br>irst<br>unt                      | the            | Miner 2 F | Pool 3 Miner                          | 3 Reject      | Tempe |
| Select   | Miner IP Ra    | Copyont Address 3<br>Deficience - S-Sara 360<br>Announce dopant<br>Microsum dopant<br>Depant annual                                                               | Seve QR code                                                                      | Copy<br>block rewards<br>0.01 E<br>100 cardinato                                      | TC ins                                                                          | Average Hashra<br>F<br>C<br>S<br>T | ill in t<br>leposi<br>tep) ir<br>umbe                | he de<br>t add<br>t the y<br>r | posit a<br>ress in<br>wallet/a                  | ddre<br>the f | <sup>1</sup> Mine<br>ss (1<br>irst<br>unt | the            | Miner 2 P | Pool 3 Miner                          | 3 Reject      | Tempe |
| Select   | Miner IP Ra    | Organiti Address /<br>Oxflösce_Staat360<br>Collections<br>Resembler: We<br>Microsoft departs<br>Depart annual<br>Withdowal urlisck                                | Seve QR code                                                                      | Copy<br>block rewards<br>0.01 E<br>500 confirmatio                                    |                                                                                 | Average Hashra<br>F<br>C<br>S<br>T | te Runni<br>Fill in t<br>leposi<br>step) ir<br>numbe | he de<br>t add<br>n the n<br>r | posit a<br>ress in<br>wallet/a                  | ddre<br>the f | <sup>1</sup> Min<br>ss ('<br>ïrst<br>unt  | the            | Miner 2 5 | Pool 3 Miner                          | 3 Reject      | Tempe |
| Select   | Miner IP Ra    | Depter Address ><br>Oxf6ace . Skar360<br>Resider: We<br>Merener depter<br>Withdewel withd<br>Withdewel withd<br>the addres, yes 16                                | Seve QR code<br>durit accept depends from<br>1<br>1<br>1<br>1<br>1<br>1<br>1<br>1 | Copy<br>Mick rewards<br>0.01 E<br>100 cardinato<br>100 cardinato<br>100 cardinato     | 1<br>17<br>17<br>17<br>17<br>17<br>17<br>17<br>17<br>17<br>17<br>17<br>17<br>17 | Average Hashra<br>F<br>C<br>S<br>T | te Runni<br>Fill in t<br>leposi<br>step) in<br>numbe | he de<br>t add<br>n the<br>r   | posit a<br>ress in<br>wallet/a                  | ddre<br>the f | ss (†<br>ïrst<br>unt                      | r1 Pool2       | Miner 2 P | Acol 3 Miner                          | 3 Reject      | Tempe |
| Select   | Miner IP Ra    | Coperat Address :<br>DeficiencScatSido<br>Annimilar: Yes<br>Monsum dispat,<br>Oppost annual<br>With based units;<br>*** Types und my stift for<br>address, puil % | Seve QR code                                                                      | Copy<br>block rewards<br>0.01 E<br>100 conference<br>100 conference<br>100 conference | 30                                                                              | Average Hashra<br>F<br>C<br>S<br>r | te Runni<br>Fill in t<br>leposi<br>step) in<br>numbe | he de<br>t add<br>n the v<br>r | oins Frequen<br>posit a<br>ress in<br>wallet/a  | ddre<br>the f | 1 Mine<br>SS (1<br>Tirst<br>unt           | r1 Pool2       | Miner 2 F | icol 3 Miner                          | 3 Reject      | Tempe |

#### • Select the algorithm, ETC algorithms;

| sl_miner       |              |             |           |                   |         |                   |     |           |       |      |           |             |           |               |         |       |              | -           |     |
|----------------|--------------|-------------|-----------|-------------------|---------|-------------------|-----|-----------|-------|------|-----------|-------------|-----------|---------------|---------|-------|--------------|-------------|-----|
| lain interface | Ranagener    | it          |           |                   |         |                   |     |           |       |      |           |             |           |               |         |       |              |             |     |
| 7 range        | Generation   | IP rat      | es Minin  | ng Fool Cenfigura | ation   |                   |     |           |       |      |           |             |           |               |         |       | 1            |             |     |
| Select         | IP Blo       | ck          | Fools     |                   |         |                   |     | wallet/at | count |      |           | ×           | iners sub | ffix          | _       | _     |              |             |     |
| 🖾 use 19       | 2.168.1.2-19 | 2.168.1.254 | 2:        |                   |         |                   |     | 1         |       |      |           | 0           | ) X= @    | ip Currency   | eth     | ~     |              |             |     |
|                |              |             | 2         |                   |         |                   |     |           |       |      |           | 0           | ) Xo 🔹    | ip Frequency  | eth     |       | auton        | tis monitor | ing |
|                |              |             | Ø 3       |                   |         |                   |     |           |       |      |           | 0           | ) X, 🔹    | ip            |         | _     |              |             |     |
|                |              |             |           |                   |         |                   |     |           |       |      |           |             |           |               |         | 100%  |              |             |     |
|                |              |             | St        | can Starting      | (       | Configuration     | 1   | lesterts  | Reset | Rest | tore DHCP | Green light | t flash   | Normal blinks | ing Exp | ort   | Interval:    | 90          |     |
| Select all     | Anount:      | Total Has   | h: 🗹 Suco | ressful Displayed | d 🛛 Sar | ing Configuration | n [ |           |       |      |           | File sele   | etion.    | Upgrade       | Pass    | r*ord | Display List |             |     |
|                |              |             |           |                   |         |                   |     |           |       |      |           |             |           |               |         |       |              |             |     |
|                |              |             |           |                   |         |                   |     |           |       |      |           |             |           |               |         |       |              |             |     |

- select the operating frequency, the default is 200 MHz;
- clicking on Configure Miner to start the configuration;

⚠MINER<sup>®</sup>│茉莉X4

| 选择           | 围 自动生成<br>≩ I | 配置地<br>P段  | <sup>111</sup> 地范围<br>1111<br>1111 | 配置        |            |            | 铁龟      | 回/账号    |     |     |      |             | 矿工后约  | 名   |        |       |      |              |    |  |
|--------------|---------------|------------|------------------------------------|-----------|------------|------------|---------|---------|-----|-----|------|-------------|-------|-----|--------|-------|------|--------------|----|--|
| $\checkmark$ | 192.168.1.2-  | -192.168.1 | .254 🗹 1                           | atum+tcp: | //eth.ss.p | oolin.com: | 443 zk: | sljasmi | ner |     |      |             | 0 无 ( | • 地 | 址 币种 e | th ~  | 3    | 白にわりた海口にたお   | n  |  |
|              |               |            | 2                                  | tum+tcp:/ | /eth.ss.po | olin.com:1 | 883 zk: | sljasmi | ner |     |      |             | 0 无 ( | • 地 | 址 頻率 2 | 00 ~  | 1    | 1401血/約19-10 |    |  |
|              |               |            |                                    | atum+tcp: | //eth.ss.p | oolin.com: | 700 zk: | sljasmi | ner |     |      |             | 0 无 ( | • 地 | 址      |       |      |              |    |  |
|              |               |            |                                    |           |            |            |         |         |     |     |      |             |       |     |        | 100%  |      |              |    |  |
|              |               |            |                                    | 开始扫描      | 配置矿槽       | 重启         | 矿机      | 恢复出厂    | 设置  | 恢复  | DHCP | 绿文          | 快闪    | 绿;  | 灯恢复    | 导出    | 时间间隔 |              | 90 |  |
| 全进           | L 总数:2台       | 总算力:       | 0.00MH/s / 모                       | 扫描成功矿机    | ☑ 保存香      | a 📃        |         |         |     |     |      | 文作          | 选择    | 升结  | 级固件    | 修改密码  | 展示列表 |              |    |  |
| 择            | 矿机IP          | 运行状态       | 机型                                 | 实时        | 章力 平均算     | 5 运行时间     | ] 矿池1   | 矿工1     | 矿池2 | 矿工2 | 矿池3  | <b>₫</b> Т3 | 拒绝率   | 温度  | 风扇转速   | 算力板个数 | 芯片个数 | 固件版本         |    |  |
| 1            | 192.168.1.121 | Unknown    | JASMINER X4-S                      | erver     |            |            |         |         |     |     |      |             |       |     |        |       |      |              |    |  |
| ]            | 192.168.1.162 | Unknown    | JASMINER X4-E                      | rick      |            |            |         |         |     |     |      |             |       |     |        |       |      |              |    |  |
|              |               |            |                                    |           |            |            |         |         |     | 2   |      |             |       |     |        |       |      |              |    |  |
|              |               |            |                                    |           |            |            |         |         |     |     |      |             |       |     |        |       |      |              |    |  |
|              |               |            |                                    |           |            |            |         |         |     |     |      |             |       |     |        |       |      |              |    |  |
|              |               |            |                                    |           |            |            |         |         |     |     |      |             |       |     |        |       |      |              |    |  |
|              |               |            |                                    |           |            |            |         |         |     |     |      |             |       |     |        |       |      |              |    |  |
|              |               |            |                                    |           |            |            |         |         |     |     |      |             |       |     |        |       |      |              |    |  |
|              |               |            |                                    |           |            |            |         |         |     |     |      |             |       |     |        |       |      |              |    |  |
|              |               |            |                                    |           |            |            |         |         |     |     |      |             |       |     |        |       |      |              |    |  |
|              |               |            |                                    |           |            |            |         |         |     |     |      |             |       |     |        |       |      |              |    |  |

#### • Check the hash rate

After the device running for about 30 minutes, you will be able to view the corresponding hash rate information.

| e址 %<br>选择<br>1 ☑ | 围 自动生成<br>译 1<br>192.168.1.2 | 配置<br>P段<br>-192.168. | 地址范围<br>1.254 | 新池配置<br>ず池<br>✓ 1 atu<br>✓ 2 tua<br>✓ 3 atu | n+tcp://etl<br>+tcp://eth<br>n+tcp://etl | h. ss. poolin<br>. ss. poolin.<br>h. ss. poolin | n. com:443<br>. com:1883<br>n. com:700 | 钱包/账号<br>zksljasminer<br>zksljasminer<br>zksljasminer |                 | фІ.<br>07<br>07<br>07 | 后缀名<br>: ● 地址<br>: ● 地址<br>: ● 地址 | 币种<br>频率 | eth<br>200 | ~         | 自动监测码            | 广机        |       |
|-------------------|------------------------------|-----------------------|---------------|---------------------------------------------|------------------------------------------|-------------------------------------------------|----------------------------------------|-------------------------------------------------------|-----------------|-----------------------|-----------------------------------|----------|------------|-----------|------------------|-----------|-------|
|                   |                              |                       |               | 体小的                                         | 1411                                     | ED 500 min 40                                   | al marcial                             |                                                       | 14.00 mm an     | 431.471.451.771       | 43.47.4                           | - AT     | (Bull      | 41%       | 100 mm           | 0.0       |       |
| 1.6.9             |                              | 24 W -L               |               |                                             |                                          | 19 40 #1 19                                     | 里后如机                                   | 195夏山) 设直                                             | WEDBCP          | 球灯状内                  | 197.11                            | (灵       | 守山         | E-) [     | ejtejpa;         | 90        |       |
| 1 20              | 5 2.50:28                    | 念算/]:                 | : 0. 00mH/s   |                                             |                                          | 1817HEE                                         |                                        |                                                       |                 | 义计选择                  | TTARE                             | 11+      | 19 CX dt   | 的 胜2      | <u>452135</u>    |           |       |
| 泽                 | &⊤#UP                        | 运行状态                  | 利             | 型                                           | 实时算力                                     | 平均算力                                            | 运行时间                                   | 4F                                                    | 池1              |                       | 4-1                               | .1       |            | 20102-000 | 矿池2              |           |       |
|                   | 192.168.1.121                | Active                | JASMINER      | X4-Server                                   | 0.00 MH/s                                | 0.00 MH/s                                       | 145                                    | stratum+tcp://etr                                     | n.ss.poolin.com | 1:443 zkslj           | asminer.19                        | 2x168    | x1x121 s   | tratum    | +tcp://eth.ss.pc | oolin.com | :1883 |
|                   | 192.168.1.162                | Active                |               | 3/ 4 D                                      | 0.00 MU/c                                | 0.00 MH/s                                       | 1 mg Qr                                | ctratum+tcn://atk                                     | secondin con    | 1:443 zksli           | asminer 19                        | 2x168    | x1x162 s   | tratum    | +tcp://eth.ss.pc | polin.com | :1883 |
| <u> </u>          |                              |                       | JASMINER      | X4-Brick                                    | 0.00 MH/S                                | 0.00 111 10                                     | THIOS                                  | stratum+tcp.//eu                                      |                 | intro citoj           |                                   | Litter   |            | aaaana    |                  |           |       |
| -                 |                              |                       | JASMINER      | X4-Brick                                    | 0.00 MP/s                                |                                                 | R                                      | stratum (tp.//et                                      |                 |                       |                                   |          |            | uatum     |                  |           |       |

At this point the configuration of the high throughput server has been completed and the machine can work normally.

3.Other settings: double click on the device in the group control software to enter the web page for modification and setting.

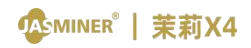

| 开始扫描     配置ず机     重启ず机     検复出厂设置     検复四500     绿灯快河     绿灯快河     绿灯快河     导出     时间间隔: 90       全迭     总算:2台     总算力:0.00001/s     只扫描成功ず机     位 等段置     文件选择     开级图件     修改器码     星元列表       UB     矿切印     运行状态     机型     突射算力     平均算力     运行时间     客加1     矿1     客加2       192.168.1.121     Active     JASMINER X4-Server     0.00 MH/s     0.00 MH/s     stratum+tcp://eth.ss.poolin.com:443     zksljasminer.192x168x1x121     stratum+tcp://eth.ss.poolin.com       192.168.1.162     Active     JASMINER X4-Brick     0.00 MH/s     tooth     stratum+tcp://eth.ss.poolin.com:443     zksljasminer.192x168x1x162     stratum+tcp://eth.ss.poolin.com                                                                                                    | 开始扫描         配置ず机         重启军机         検責出厂设置         検算UBCP         绿灯快闪         绿灯快贝         绿灯快贝         导出         时间间隔:         90           全法         总算:24         总算力:0.00000/s (只扫描成功ずれ、)         保存配         文件选择         开级图件         修改密码         展示划表           192.168.1.121         Active         JASMINER X4-Server         0.00 MH/s         0.00 MH/s         91         stratum+tcp://eth.ss.poolin.com:443         zksljasminer.192x168x1x121         stratum+tcp://eth.ss.poolin.com:443         zksljasminer.192x168x1x162         stratum+tcp://eth.ss.poolin.com:443         zksljasminer.192x168x1x162         stratum+tcp://eth.ss.poolin.com:443                                                                                                    | <sup>建范围</sup><br>选择<br>I ☑ | 自动生成<br>I<br>192.168.1.2 | 配置<br>P段<br>-192.168. | 地址范围<br>1.254 | ● 宅民店<br>新池<br>1 atu<br>1 atu<br>2 tua<br>2 tua | m=+tcp://et<br>a+tcp://eth<br>m=+tcp://et | h. ss. poolir<br>. ss. poolin.<br>h. ss. poolir | L com:443<br>com:1883<br>L com:700 | 钱包/账号<br>zksljasainer<br>zksljasainer<br>zksljasainer |                      |         | 「工后線<br>つ 无<br>の 无<br>の 无<br>の 无<br>の 无<br>の | 名<br>》地址 币种 [<br>》地址 频率 [<br>》地址 | eth ~<br>200 ~ | 自动监测                     | 矿机           |
|----------------------------------------------------------------------------------------------------|----------------------------------------------------------------------------------------------------|-----------------------------|--------------------------|-----------------------|---------------|-------------------------------------------------|-------------------------------------------|-------------------------------------------------|------------------------------------|-------------------------------------------------------|----------------------|---------|----------------------------------------------|----------------------------------|----------------|--------------------------|--------------|
| 全迭 送数:2台       ジ目力:0.00000/g ○ 只扫描成功矿机 ○ 保存配置       文件选择       升级图作       修改密码       風子込表         268       杉和口       运行状态       机型       突动調力       平均調力       运行时间       矿油1       矿江1       矿油2         192.168.1.121       Active       JASMINER X4-Server       0.00 MH/s       0.00 MH/s       the stratum+tcp://eth.ss.poolin.com/443       zksljasminer.192x168x1x12       stratum+tcp://eth.ss.poolin.com/443         192.168.1.162       Active       JASMINER X4-Brick       0.00 MH/s       the stratum+tcp://eth.ss.poolin.com/443       zksljasminer.192x168x1x162       stratum+tcp://eth.ss.poolin.com/443                                                                                                    | 全徳 お敷:2台       芝類 力:0.00000/g (只扫描成功ずれ) ( ) 保存配置       文件通择       开级图件       傍波田内       展示対表            择          新切戸         振行状态         和石状态         和名          和四位         和石状态         和石状态         和石水合         和石水合 |                             |                          |                       |               | 开始打                                             | 3描                                        | 配置矿机                                            | 重启矿机                               | 恢复出厂设置                                                | 恢复DHCP               | 绿灯银     | 央闪                                           | 绿灯恢复                             | 导出             | 时间间隔:                    | 90           |
| 1 日本 1000 日本 1000 | 译 订扣P     运行状态     机型     实动算力     学动算力     运行分词     省 加1     省 丁1     省 地2       192.168.1.121     Active     JASMINER X4-Server     0.00 MH/s     0.00 MH/s     0.00 MH/s     stratum+tcp://eth.ss.poolin.com:443     zksljasminer.192x168x1x121     stratum+tcp://eth.ss.poolin.com:       192.168.1.162     Active     JASMINER X4-Brick     0.00 MH/s     0.00 MH/s     mit     stratum+tcp://eth.ss.poolin.com:443     zksljasminer.192x168x1x122     stratum+tcp://eth.ss.poolin.com:                                                                                                    | 全选                          | 总数:2台                    | 总算力                   | : 0.00MH/s    | ☑ 只扫描雨                                          | 动矿机 🗹                                     | 保存配置                                            |                                    |                                                       |                      | 文件说     | き择                                           | 升级固件                             | 修改密码           | 展示列表                     |              |
| 192.168.1.162 Active JASMINER X4-Brick 0.00 MH/s 0.00 MH/s tratum + tcp://eth.ss.poolin.com/443 zksljasminer.192x168x1x162 stratum + tcp://eth.ss.poolin.com                                                                                                    | 192.168.1.162 Active JASMINER X4-Brick 0.00 MH/s 0.00 MH/s mm stratum+tcp://eth.ss.poolin.com:443 zksljasminer.192x168x1x162 stratum+tcp://eth.ss.poolin.com:                                                                                                    | 择                           | 矿机IP<br>2.168.1.121      | 运行状态<br>Active        | 初<br>JASMINER | 型<br>X4-Server                                  | 实时算力<br>0.00 MH/s                         | 平均算力<br>0.00 MH/s                               | 运行时间<br>145 ;                      | 矿<br>stratum+tcp://eth                                | 池1<br>n.ss.poolin.co | m:443 z | ksljasm                                      | 矿工1<br>iner.192x168              | x1x121 strat   | 矿池2<br>tum+tcp://eth.ss. | poolin.com:1 |
|                                                                                                    |                                                                                                    | 19                          | 2 168 1 162              | Active                |               | X4-Brick                                        | 0.00 MH/s                                 | 0.00 MH/s                                       | TmBs                               | stratum+tcp://eth                                     |                      | m:443 7 | keliaem                                      | iner 192v168                     | v1v162 strat   | tum+tcn://eth.ss.        | noolin com:1 |
|                                                                                                    |                                                                                                    | 19                          | 2.168.1.162              | Active                | JASMINE       | X4-Brick                                        | 0.00 MH/s                                 | 0.00 MH/s                                       | 1m8s                               | stratum+tcp://eth                                     | n.ss.poolin.co       | m:443 z | ksljasm                                      | iner.192x168                     | tx1x162 strat  | tum+tcp://eth.ss.        | poolin.com:1 |
|                                                                                                    |                                                                                                    | 19                          | 12.168.1.162             | Active                | JASMINEF      | ¥4-Brick                                        | 0.00 MH/s                                 | 0.00 MH/s                                       | 1m8s                               | stratum+tcp://eth                                     | n.ss.poolin.co       | m:443 z | ksljasm                                      | iner.192x168                     | tx1x162 strat  | tum+tcp://eth.ss.        | poolin.com:1 |

\*Up to now, all parameters have been set.

If you would like to know more about device setup you can read items 4 and 5.

4.Setup without IP group control management software.

- Enter the shown IP address into the browser and press enter to open the device web operation interface.
- Default user name: root Default password: root

| - → C ① 192                                                                                    | .168.3.42                                                                                      | 366                                                                                                    | to | 0 | 5 | i A | 9 |  |
|------------------------------------------------------------------------------------------------|------------------------------------------------------------------------------------------------|----------------------------------------------------------------------------------------------------|----|---|---|-----|---|--|
| 0 0 12                                                                                         | 登录以访问此站点                                                                                       |                                                                                                    | .0 |   |   |     |   |  |
|                                                                                                | http://192.168.3.42 要求<br>与此站点的连接不安全                                                           | 进行身份验证                                                                                                    |    |   |   |     |   |  |
|                                                                                                | 用户名 root                                                                                       |                                                                                                    |    |   |   |     |   |  |
|                                                                                                | 密码                                                                                             |                                                                                                    |    |   |   |     |   |  |
|                                                                                                |                                                                                                | 登录 取消                                                                                                    |    |   |   |     |   |  |
|                                                                                                |                                                                                                |                                                                                                    | 1  |   |   |     |   |  |
| 🤹 Jashiner. 🗙 🗙                                                                                | +                                                                                              |                                                                                                    |    |   |   |     |   |  |
| → C ▲ 不安全   192                                                                                | 2.168.3.42/index.html                                                                          |                                                                                                    |    |   |   |     |   |  |
|                                                                                                | <u> </u>                                                                                       |                                                                                                    |    |   |   |     |   |  |
| ASMINER                                                                                        | Overview                                                                                       |                                                                                                    |    |   |   |     |   |  |
|                                                                                                | Miner                                                                                          |                                                                                                    |    |   |   |     |   |  |
|                                                                                                | Miner<br>Type                                                                                  | JasMiner x4-mini                                                                                                    |    |   |   |     |   |  |
| Overview<br>Status                                                                             | Miner<br>Type<br>Version                                                                       | Jashliner x4-mini<br>Wed May 26 18 03 30 +08 2021                                                                                             |    |   |   |     |   |  |
| Overview<br>Status                                                                             | Miner<br>Type<br>Version                                                                       | JaaMiner x4-mini<br>Wed May 26 16:03:30 +08 2021                                                                                              |    |   |   |     |   |  |
| Overview<br>Status<br>Thirds                                                                   | Miner<br>Type<br>Version<br>Network                                                            | Jashfiner x4-mini<br>Wed May 28 18:03:30 +08 2021                                                                                             |    |   |   |     |   |  |
| Overview<br>Status<br>Miner<br>Network                                                         | Miner<br>Type<br>Version<br>Network<br>Type                                                    | Jashliner x4-mini<br>Wed May 26 18 03 30 +08 2021<br>DHCP                                                                                     |    |   |   |     |   |  |
| Cvervley<br>Status<br>Miner<br>Network<br>Admin                                                | Miner<br>Type<br>Version<br>Network<br>Type<br>MAC                                             | Jashlinet x4-mini<br>Wed May 26 18 03 30 +08 2021<br>DHCP<br>3E 83 CF C3 BA 5D                                                                |    |   |   |     |   |  |
| Cvervley<br>Status<br>Traids<br>Miner<br>Network<br>Admin                                      | Minor<br>Type<br>Version<br>Network<br>Type<br>MAC<br>IP                                       | Jashliner x4-mini<br>Wed May 28 18 03 30 +08 2021<br>DHCP<br>3E 83 CF C3 BA 5D<br>192 198 3 42                                                |    |   |   |     |   |  |
| Overview<br>Status<br>Trivida<br>Amina<br>STEM<br>Log                                          | Winer<br>Type<br>Version<br>Network<br>Type<br>MAC<br>IP<br>Netmask                            | Jashkiner x4-mini<br>Wed May 28 18 03 30 +08 2021<br>DHCP<br>3E 83 CF C3 BA 5D<br>192 198 3 42<br>256 255 255 0                               |    |   |   |     |   |  |
| Cvender<br>Status<br>Miner<br>Network<br>Admin<br>Log<br>Uggrade                               | Minor<br>Type<br>Version<br>Network<br>Type<br>MAC<br>IP<br>Netmask<br>Gateway                 | JaoMiner x4-mini<br>Wed May 28 18 03 30 +08 2021<br>DHCP<br>3E 83 CF C3 BA 5D<br>192 198 3 42<br>255 555 50<br>192 198 3 1                    |    |   |   |     |   |  |
| Cverview<br>Status<br>Status<br>Miner<br>Network<br>Admin<br>Log<br>Upgrade<br>Reboot          | Minor<br>Type<br>Version<br>Network<br>Type<br>MAC<br>IP<br>Netmask<br>Gateway<br>DNS1         | Jashfiner x4-mini<br>Wed May 28 18:03:30 +08 2021<br>DHCP<br>3E 83:CF C3 8A:5D<br>192:168:3.42<br>265:255:256 0<br>192:168:3.1<br>192:168:3.1 |    |   |   |     |   |  |
| Overview<br>Status<br>Status<br>Miner<br>Network<br>Admin<br>Log<br>Upgrade<br>Reboot<br>Reset | Miner<br>Type<br>Version<br>Network<br>Type<br>MAC<br>IP<br>Netmask<br>Gateway<br>DNS1<br>DNS2 | Jashkiner x4-mini<br>Wed May 28 18:03:30 +08 2021<br>DHCP<br>36:83:CF C3 8A:5D<br>192:108.3.42<br>255:255:256:0<br>192:108.3.1<br>192:108.3.1 |    |   |   |     |   |  |

- Enter the "miner" configuration interface to modify the ore pool settings and let the device start to provide hashate for you.
- Enter the preferred and two alternative mining pool addresses, account

name and password.

• Select the algorithm. The device support both ETCHASH and ETHASH

algorithm. Default algorithm is ETCHASH.

Click "update" to submit the configuration.

| 🖬 🤹 JasMiner 🛛 🗙 🕂                                               |                                                                                     | - ø          |
|------------------------------------------------------------------|-------------------------------------------------------------------------------------|--------------|
| ← → C ▲ 不安全   192.168.                                           | 3.42/pools.html                                                                     | as 👍 🛛 🛊 🖨 👶 |
|                                                                  | Pool 1 Mittage Mittage Mittage                                                      |              |
| <ul> <li>B Overview</li> <li>Status</li> <li>SETTINGS</li> </ul> | URL stratum+tcp://eth.ss.poolin.com.443                                             | <u>8</u>     |
| III Miner                                                        | Pool 2                                                                              |              |
| SYSTEM<br>E Log                                                  | Vorker & zksijasminer                                                               | <u>م</u>     |
| S Upgrade<br>⋈ Reboot<br>C' Reset                                | Pool 3                                                                              |              |
|                                                                  | URL statum-tcp://eth.ss.pooin.com.25 III 20:46 Worker A zksijesminer Pessword A *** | 8            |
|                                                                  | Advanced<br>Coin Select ETH 算法选择<br>Errourper 2000/472 工作频率选择                       | · 御认提交 ~ )   |
|                                                                  | 1 (helpen) 2 2000 12                                                                | UPDATE       |

#### View hashrate

After 30 minutes running, we can find device hashrate on Status page.

|           | Miner S | tatus   |                          |              |              |              |       |          |          |
|-----------|---------|---------|--------------------------|--------------|--------------|--------------|-------|----------|----------|
| CAL WINER | Sun     | nmary   |                          |              |              |              | _     |          |          |
| Overview  | Uptime  |         | Network                  | Hashrate(RT) | _ F          | Hashrate(AVG | ¥.    | Reject R | tato     |
| Status    | 2h40m2s |         | connected                | 49.21 MH/s   | L            | 63.83 MH/s   |       | 0,16%    |          |
| TTHOS     | -       | _       |                          |              | 00-          |              | 20    |          |          |
| Miner     | Poo     | ls .    |                          |              |              |              |       |          |          |
| Network.  | Pool #  | URL     |                          |              | User         | Status       | Works | Accepted | Rejected |
| Admin     | 1       | stratur | n+tcp://eth.ss.poolin.   | com:443      | zksljasminer | Alve         | 3572  | 623      | 1        |
| TEM       | 2       | stratur | n+tcp://eth.ss.poolin.d  | com.1883     | zkaljasminer | Alive        | 0     | 0        | 0        |
| Log       | 3       | stratur | n+tcp://eth.sis.poolin.c | om 25        | zksljasminer | Alve         | 0     | 0        | 0        |
| Upgrade   |         |         |                          |              |              |              |       |          |          |

Configuration of this high-throughput server is complete.

5.Other settings

• IP setting: If you need to change the network configuration such as IP address, select the "network" configuration item, and the device will dynamically

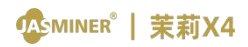

obtain the IP address by default. After the change, click "update" to take effect.

| E 🤹 JasMiner x +                                |                  | 2 X                                                                           |   |    | -  | 0     | × |
|-------------------------------------------------|------------------|-------------------------------------------------------------------------------|---|----|----|-------|---|
|                                                 | Network Settings | 00 18                                                                         | G | £Ξ | '⊕ | 9     |   |
| <ul> <li>B) Overview</li> <li>Status</li> </ul> |                  | O DHCP: Static (If you want to change the following parameters, select this ) |   |    |    |       |   |
| SETTINGS<br>#11 Miner<br>& Network              | IP<br>Netmask    | 192 168 1 100<br>255 255 255 0                                                |   |    |    |       |   |
| ぷ, Admin<br>SYSTEM<br>馬」Con                     | Gateway DNS1     | 192 168 1.1<br>192 168 1.1                                                    |   |    |    |       |   |
| S. Upgrade                                      | DNS2             | 114.114.114                                                                   |   |    |    |       |   |
| C <sup>a</sup> Reset                            |                  |                                                                               |   |    | U  | PDATE | ľ |

Modify login password: If you need to change the login name and password. Select the "admin" configuration item. The default login name of the device is root and the default password is root. After the change, click "update" to take effect.

| Jashliner x +           |                    |            |         | - | 0    | ×  |
|-------------------------|--------------------|------------|---------|---|------|----|
| ← → C ▲ 不安全   192.168.3 | 42/administor.html |            | an 10 0 |   | - 🍮  |    |
|                         | Administor         |            |         |   |      |    |
|                         | Change Password    |            |         |   |      |    |
| Overview                | Current Password   | A Password |         |   | 8    | Ð  |
| ⊜ Status                | New Password       | A Password |         |   | 0    | 2  |
| tti Miner               | Confirm Password   | A Password |         |   | 0    |    |
| ন Network<br>& Admin    |                    |            |         |   |      |    |
| SYSTEM                  |                    |            |         |   | UPDA | πe |
| ≡ Log                   |                    |            |         |   |      |    |
| G Upgrade               |                    |            |         |   |      |    |
| IN Reboot               |                    |            |         |   |      |    |
| O' Reset                |                    |            |         |   |      |    |

View log: If you want to view the log information of the system operating.
 You can select the "log" option.

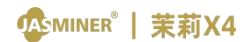

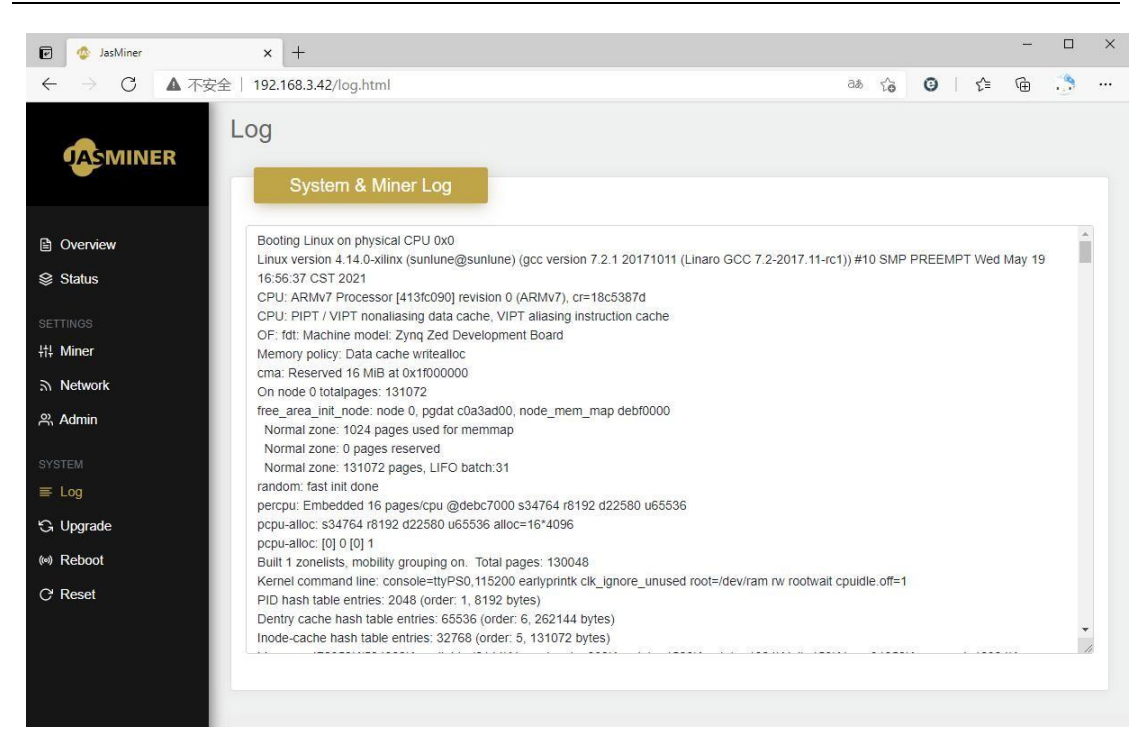

Upgrade system firmware: Select the "upgrade" option, select the

firmware to be upgraded, and click "upload image" to complete the upgrade

| 🕑 🧔 JasMiner 🗙 -        | -                                                                                          |                |          |                  | -          |     | × |
|-------------------------|--------------------------------------------------------------------------------------------|----------------|----------|------------------|------------|-----|---|
| ( ← → C ▲ 不安全   192.168 | 3.3.42/upgrade.html                                                                        | aක ද <b>ි</b>  | Θ        | ζ <sup>′</sup> ≡ | Ē          |     |   |
|                         | de<br>lash new firmware image                                                              |                |          |                  |            |     |   |
| Overview Uploa Status   | d a sysupgrade-compatible image here to replace the running firmware. Check "Keep settings | igs" to retair | n the cu | rrent cor        | nfiguratio | on. |   |
| 选择                      | 较件 未选择文件                                                                                   |                |          | Up               | load im    | age |   |
| ¦t¦ Miner               |                                                                                            |                |          |                  |            |     |   |
| う Network               |                                                                                            |                |          |                  |            |     |   |
| 유 Admin                 |                                                                                            |                |          |                  |            |     |   |
| SYSTEM                  |                                                                                            |                |          |                  |            |     |   |
| ≡ Log                   |                                                                                            |                |          |                  |            |     |   |
| Ġ Upgrade               |                                                                                            |                |          |                  |            |     |   |
| (%) Reboot              |                                                                                            |                |          |                  |            |     |   |
| C' Reset                |                                                                                            |                |          |                  |            |     |   |

Restart the device: Select "reboot" and click "reboot now".

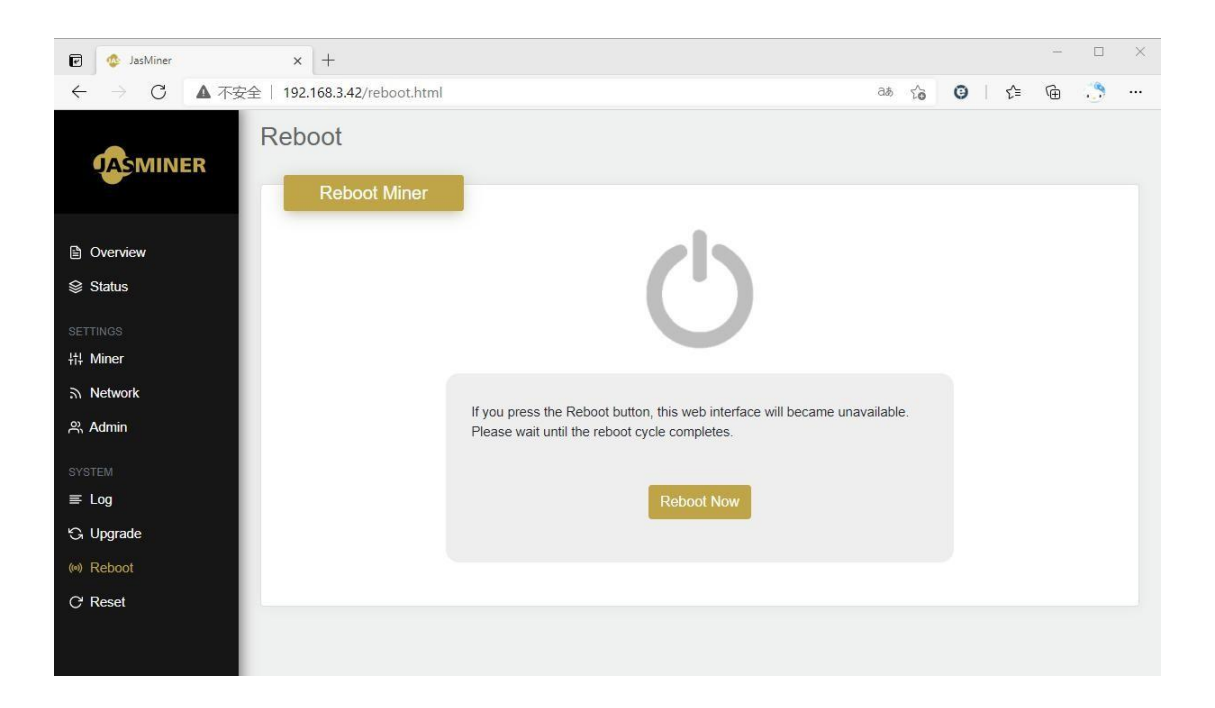

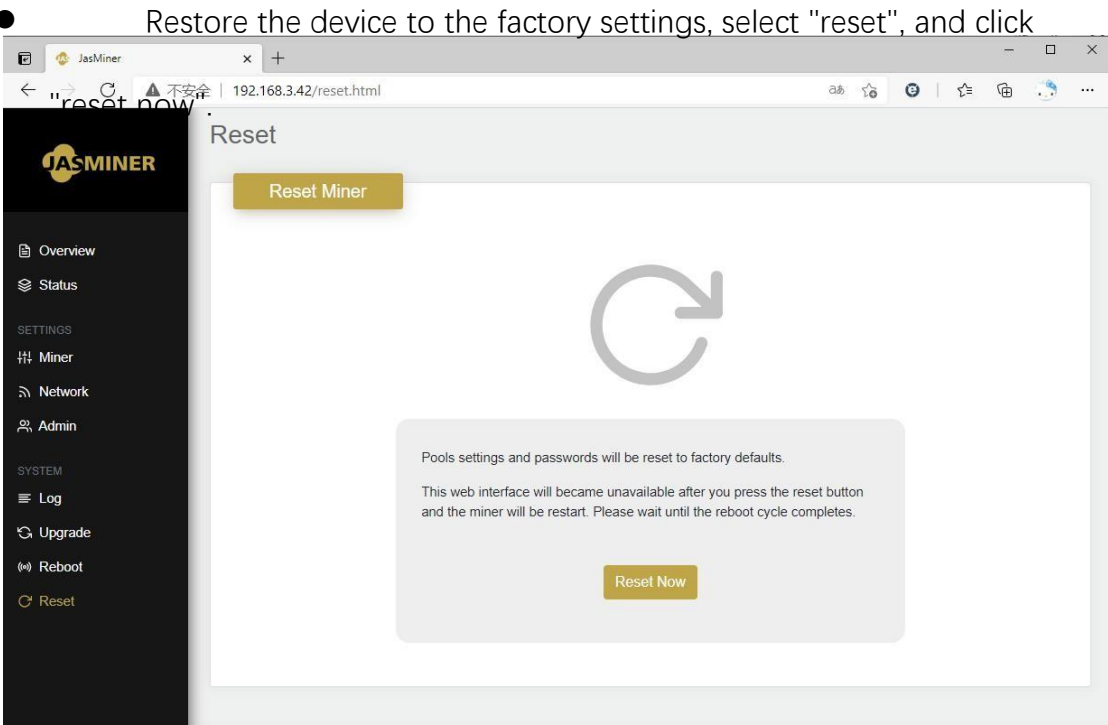